# 第36回日本義肢装具学会学術大会

音声入り発表データ作成・保存マニュアル Windows

### 録音を始める前に

#### ・作成するにあたり以下のスライドを冒頭に入れていただくようお願いいたします。

1枚目 演題名・所属・名前

2枚目 演者の先生の自己紹介(名前、所属、経歴、写真等)・利益相反(COI) ※学術大会ホームページよりサンプルスライドをダウンロードできます。

(http://www.congre.co.jp/jspo2020/)

※ページ内の構成は演者の任意となりますので、同内容のものが記載されていれば、サンプルスライドの 使用を強制するものではありません。

※今学会はWeb形式を併用した学会のため、参加者の皆様と顔が見えない形での発表となるため、せめて スライドにて対面式に少しでも近づけられたらと考え、自己紹介スライドの挿入をお願いしております。

3枚目~ 発表内容

### 機器の準備

・パソコン・マイクのご準備をお願いします。

マイクの性能テストを行ってください。

(マイクがついているノートパソコンの 場合は内臓マイクを使用していただけますが、外付けのマイク、もしくは ヘッドセットをつないだ音声の録音を推奨します。)

・録音の際は極力静かな場所で雑音が入らないようお願いします。

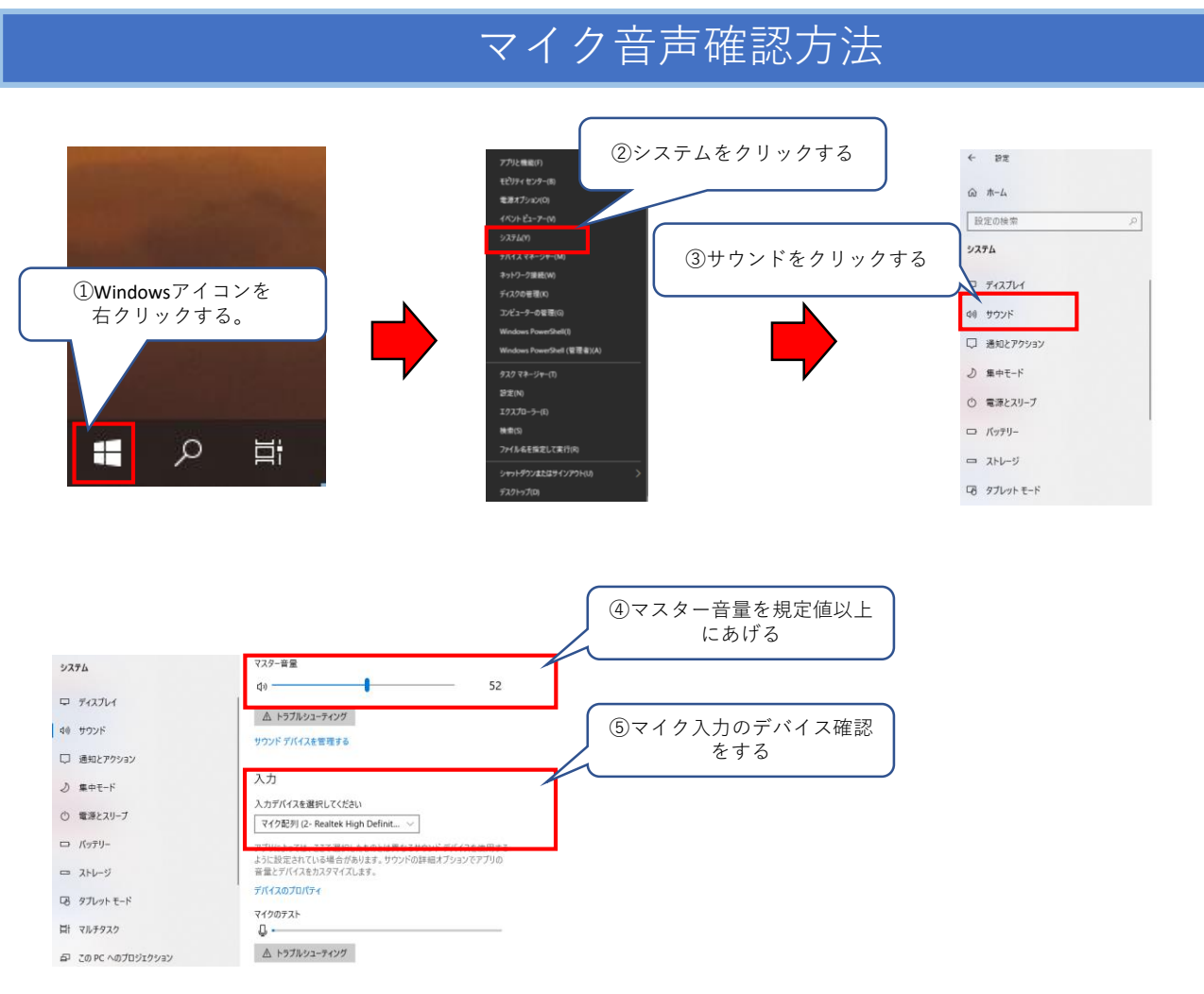

| ご登録できる<br>ファイル形式 | MP4形式<br>推奨バージョン: ※Windows 版2016/2019/365 Mac 版 2019/365<br>※できる限りMicrosoft PowerPointで作成後、MP4形式に変換してご登録ください。<br>※PowerPoint for mac 2016・2013では、動画ファイルの作成は対応しておりません。                                                                                                    |  |
|------------------|----------------------------------------------------------------------------------------------------|--|
| サイズ              | 標準的なサイズ、ワイド画面(16:9)または標準(4:3)で作成してください。<br>フルHD、1920:1080(16:9ワイドの場合)、1440:1080(4:3サイズの場合)<br>(5ページの④をご参照ください。)<br>※スライドサイズはMicrosoft PowerPoint の「デザイン」ページ内上部の「ユーザー設定」か<br>ら「スライドサイズ」をご指定ください。                                                                                                    |  |
| ウィルスチェック         | 必ず行ってください。                                                                                                    |  |
| ファイルサイズ          | <mark>最大100MB</mark> までで作成してください。<br>※100MBを超えてしまう場合は運営事務局へご相談ください。                                                                                                    |  |
| ファイル名            | 「演題番号_氏名」で保存してください。                                                                                                    |  |
| フォント             | <ul> <li>Microsoft PowerPoint ファイル (.pptx) 形式でご登録の場合フォントはOS標準フォントを使用してください。</li> <li>【日本語】MSゴシック、MSPゴシック、MS明朝、MSP明朝、メイリオ、游ゴシック、游明朝</li> <li>【英語】Times New Roman, Arial, Arial Black, Arial Narrow, Century, Century Gothic, Courier, Courier New, Georgia</li> <li>※OS標準フォントのうち、MacのOsakaフォントについては文字ずれ・文字化けする場合があります。</li> <li>※特殊なフォントの場合、標準フォントに置き換わってしまうため、文字ずれ・文字化けする場合があります。</li> </ul> |  |

- ナレーション録音中は、しゃべり終えてから必ず次のスライドに進んでください。
   しゃべりながらスライドを進めると、スライドの切り替え部分で音声が途切れてしまいます。
- データをご登録いただく前に一旦作成いただいたデータを通しでご確認ください。
- 演者の顔が表示されたままで録音を行うとファイルサイズが大きくなってしまいます。
   自己紹介スライドを作成いただきますので、演者の話している顔の動画は表示しないように
   カメラはOFFにして録音をお願いいたします。

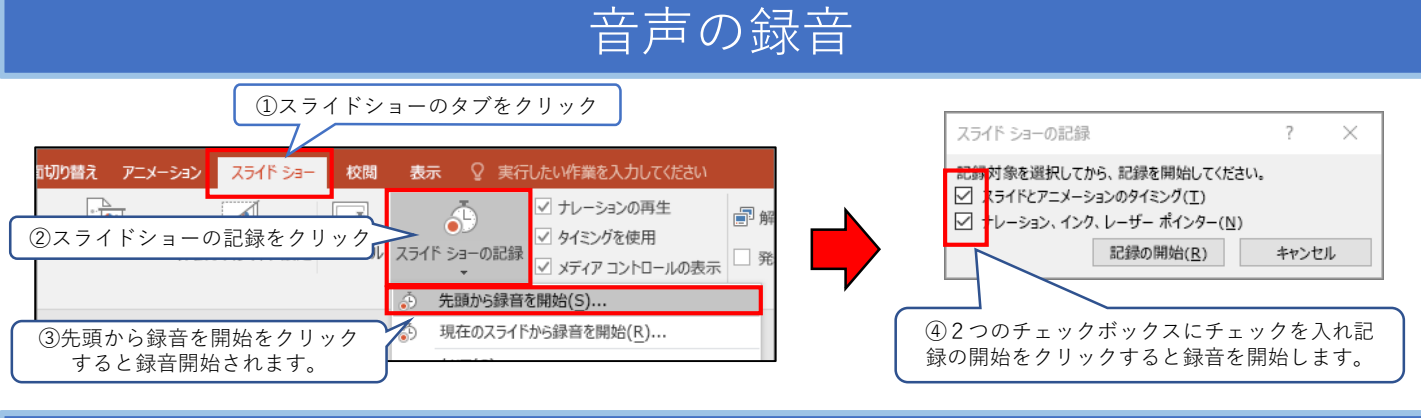

# 音声中の操作方法

#### 通常の発表と同様に口演を行いながらスライドを切り替え録音を行います。

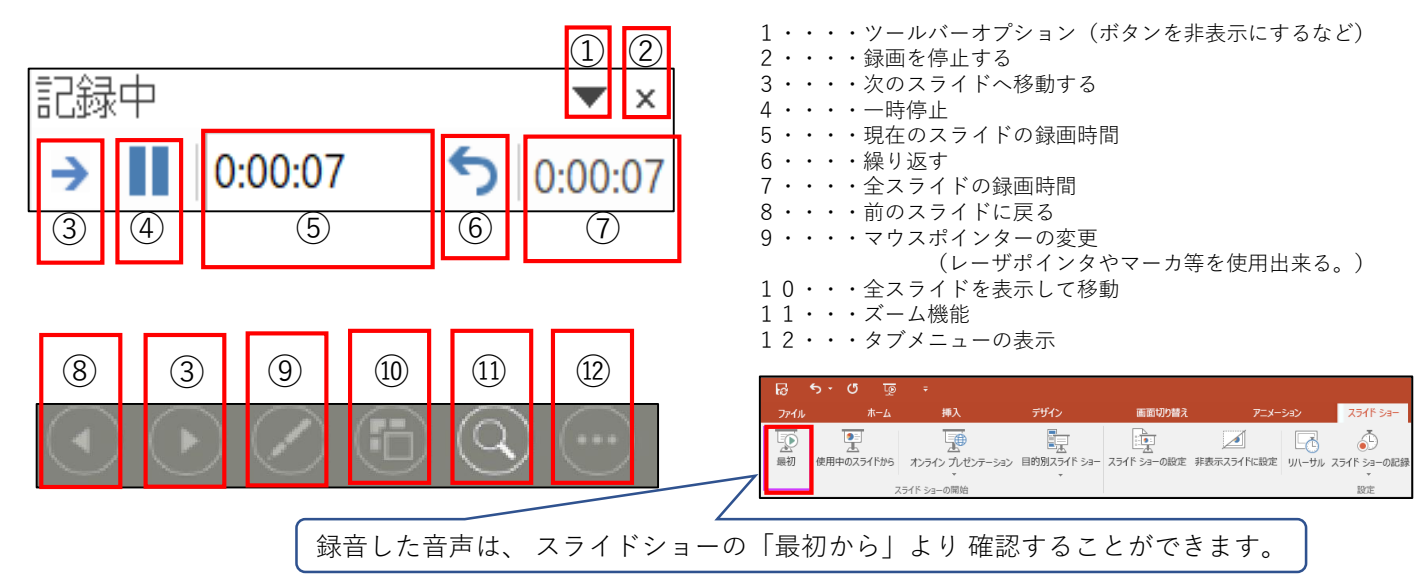

## スライド毎の音声の確認の仕方

確認したいスライドを選択し、画面右下のスピーカーマイクのアイコン をクリックします。 (音声を削除したい場合はアイコンを選択しDelete)

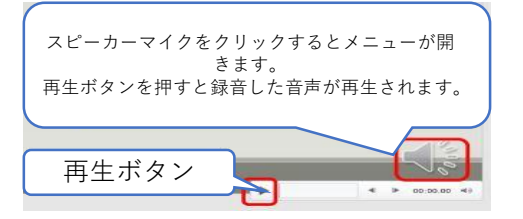

# スライド毎に録音し直す方法

4

①録音し直したいスライドを選択します。

| D録 <sup>:</sup>                                                        | 音し直したいスライドを選択します。                        | (27 <del>:</del> | ライドショーをク<br>/                                                                                     | リック                     |
|------------------------------------------------------------------------|------------------------------------------|------------------|---------------------------------------------------------------------------------------------------|-------------------------|
|                                                                        | プレゼンテーション1 - PowerPoint                  | P K              | 8                                                                                                 |                         |
| $\Im p$                                                                | イル ホーム 挿入 デザイン 画面切り替え アニメーション            | スライド ショー         | 校閲 表示 ヘルプ                                                                                         |                         |
| 1<br>(1)<br>(1)<br>(1)<br>(1)<br>(1)<br>(1)<br>(1)<br>(1)<br>(1)<br>(1 | - <b>戸 戸 戸 戸 戸</b> ノ<br>③スライドショーの記録をクリック |                  | <ul> <li>● プリレーションの再生</li> <li>● タイミングを使用</li> <li>■ タイミングを使用</li> <li>■ メディア コントロールの表</li> </ul> | □ モニター: プ<br>示 □ 発表者9-1 |
| 白葱                                                                     | スフイドシューの開始<br>服存 ● カ2                    |                  | 現在のスライドから記録(B)<br>先週のつちに除(B)                                                                      |                         |
|                                                                        | ④現在のスライドから記録をクリッ<br>すると再録音が開始さます。        | · ク              |                                                                                                   |                         |
|                                                                        |                                          |                  |                                                                                                   |                         |

| 次へ(N)                   |   |                                  |
|-------------------------|---|----------------------------------|
| 前へ(P)                   |   |                                  |
| 最後の表示(⊻)                |   | 同母主物之他                           |
| すべてのスライドを表示(A)          |   | ③球百於」仮、<br>  右クリック <b>→</b> 「スライ |
| 画面表示拡大( <u>Z</u> )      |   | ドショーの終了」                         |
| 目的別スライド ショー( <u>W</u> ) | Þ | を選択                              |
| 発表者ビューを表示( <u>R</u> )   |   |                                  |
| スクリーン(C)                | ۲ |                                  |
| ポインター オプション( <u>0</u> ) | ٠ |                                  |
| ヘルプ(圧)                  |   |                                  |
| 記録の一時停止(U)              |   |                                  |
| スライド ショーの終了(E)          |   |                                  |

#### 動画ファイルの保存方法

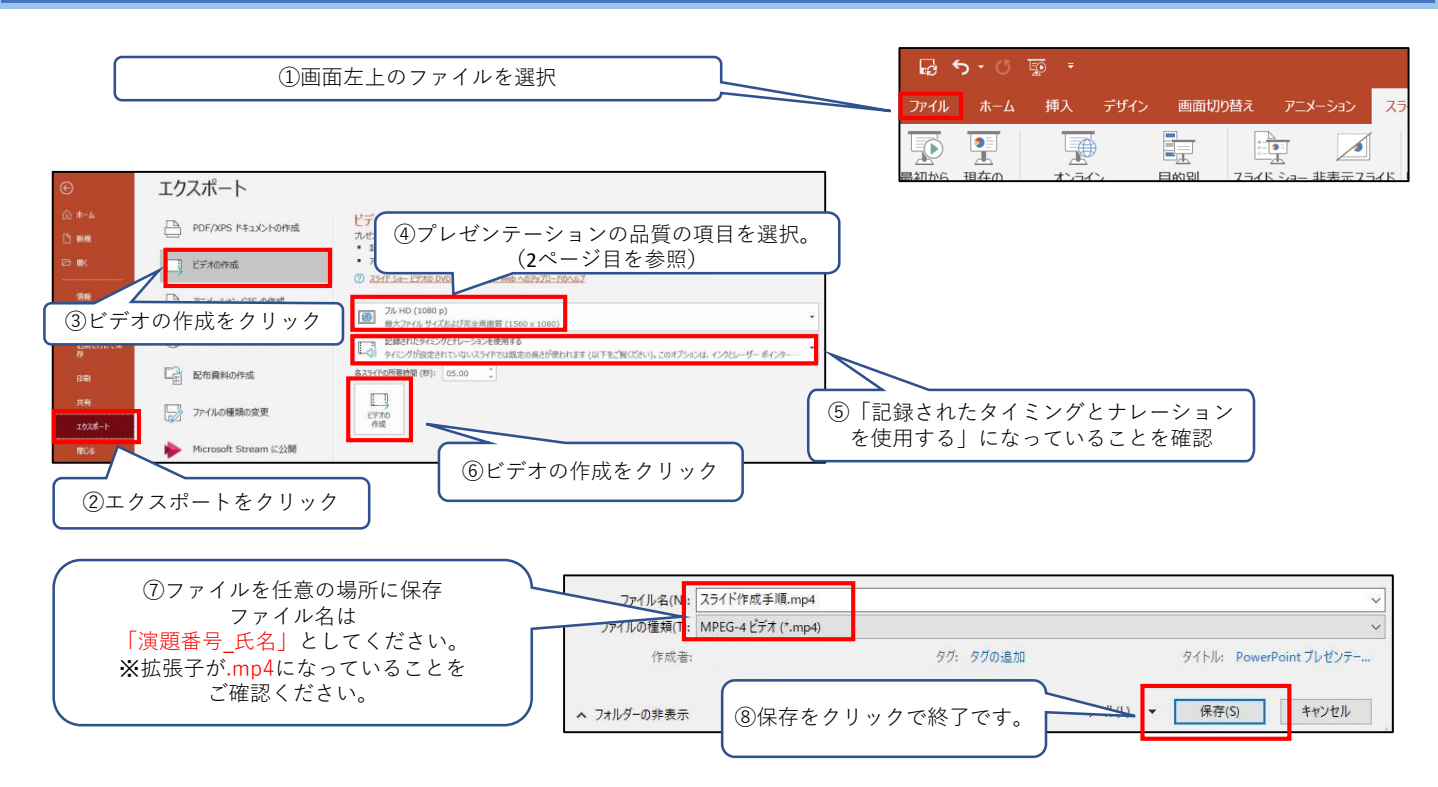